# 📙 LumiFree

# 専用アプリ 操作マニュアル

1.0.10 Ver. 【最終更新:2024/1/29】

TOKISTAR

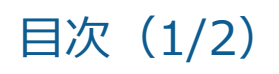

|         | 注意事項               |    |
|---------|--------------------|----|
|         | 【デバイス一覧】           | 6  |
|         | 【デバイス一覧】デバイスアイコン   | 7  |
|         | 【デバイス一覧】個別制御画面     |    |
|         | 【カレンダー】            | 9  |
| 各画面配置説明 | 【カレンダー】日付別イベント設定画面 | 10 |
|         | 【カレンダー】シーン別実行時間確認  |    |
|         | 【設定】               |    |
|         | 【設定】ペアリング情報        |    |
|         | 【設定】パスワード変更        | 14 |
|         | 初回起動               | 16 |
| 機能操作手順  | デバイスの並べ替え          |    |
|         | 複数デバイスの一括操作        |    |
|         | 新規シーンの作成           |    |
|         | ー括操作最終設定値の再送信      | 20 |

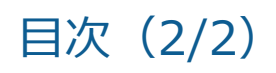

| 機能操作手順 | 新規イベントの作成                          | 21 |
|--------|------------------------------------|----|
|        | 設定ファイルを同期する                        | 22 |
|        | 設定ファイルを同期する①(受信側設定)                | 23 |
|        | 設定ファイルを同期する②(送信側設定)                | 24 |
|        | 設定ファイルをインポートする(SDカード経由/内部ストレージ経由)  | 25 |
|        | 設定ファイルをエクスポートする(SDカード経由/内部ストレージ経由) | 26 |
| この御    | SDカードの安全な取り出し手順                    | 28 |
| ての他    | バックグラウンド動作機能について                   | 32 |

### 注意事項

# 1・パスワード

設定したパスワードは絶対に忘れないようご注意ください。 何かに書き留める際は、安全な場所に保管しておくことをお勧めします。 通信が不安定な状況でパスワード変更は行わないでください。

# 2・アプリケーション

アンインストールは決して行わないようご注意ください。

## 3·状態更新

状態更新が行われるまで最大1分かかることがあります。

# 4・ペアリング解除

パスワードを忘れている状態で通信不能状態並びにパスワード不一致状態のペアリング解除は行わないようご注意ください。

# 5·通信不能状態

通信不安定な状態にあります。通信環境の良い場所へ設置し直してください。

# 6・対応する文字入力

デバイスおよびシーンの名称に設定可能な文字は、「漢字/全角カタカナ/全角ひらがな/半角英数字/スペース」のみです

# 各画面配置説明

# 【デバイス一覧】

デバイス一覧へ遷移(Tap) •

接 続 待 機 デ バ イス (Tap)

デバイスボタン •

Тар

タップで接続待機デバイスのダイアログが表示される。 ・サーチ:周囲にある接続可能端末を探す ・接続:対象デバイスとペアリングを行う

各デバイスの状態を表示し、個別制御を行う。

・並べ替え ·一括操作

シーンの新規作成(Tap)

Long Press デバイスのメニューを呼び出す。

・ペアリング解除

・デバイス点滅確認(3秒)

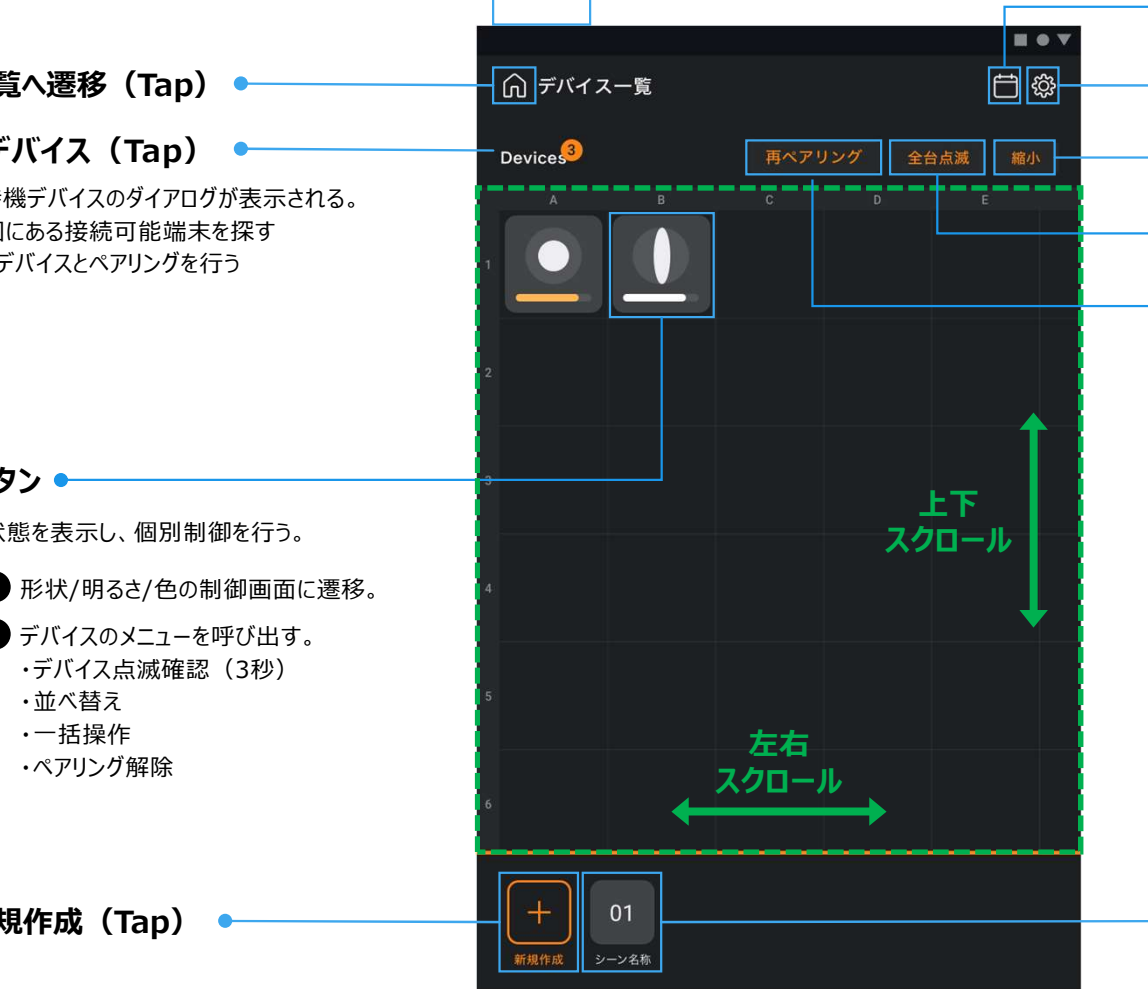

● カレンダーへ遷移(Tap) 設定へ遷移(Tap) ●マップスケールの切替(Tap) ● 接続中デバイスの全台点滅(Tap) ● 任意のタイミングで再ペアリング(Tap) 押下後のアイコン変化状態は下記の通り。 状態取得完了 (1回目) 状態取得完了 (5~6回目) 切断状態 電源ON 接続試行中 (電源OFF等) 正常 💽 正常 1 C 

|        |        | スキャン未                  | スキャン実施後                 |                                | 共市 🔚 🛱                         |
|--------|--------|------------------------|-------------------------|--------------------------------|--------------------------------|
| デバイス電道 | 原OFF ア | 電源ON<br>ドバタイジング<br>モード | 電源ON<br>アドバタイジング<br>モード | 接続モード<br>or<br>アドバタイジング<br>モード | 接続モード<br>or<br>アドバタイジン・<br>モード |

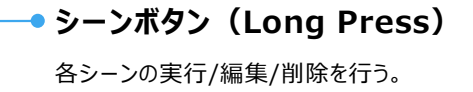

# 【デバイス一覧】デバイスアイコン

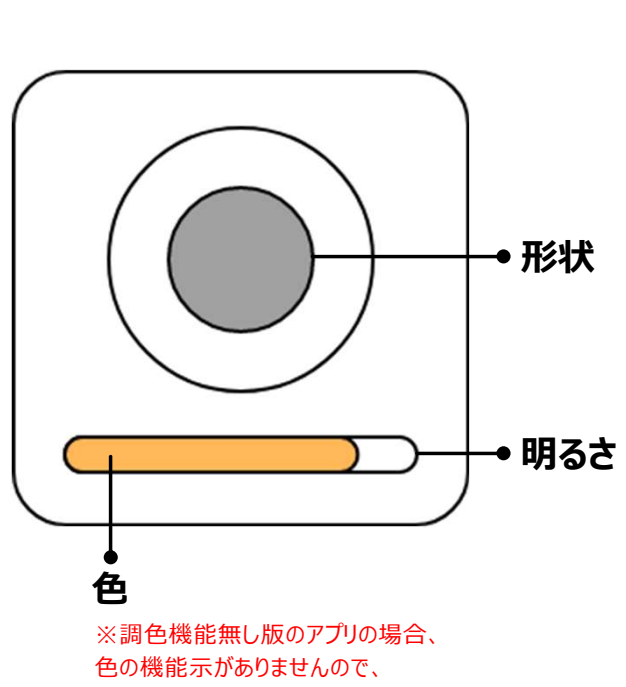

白色表示になります。

| 状態    | 表示アイコン        | 説明                                                                                   |
|-------|---------------|--------------------------------------------------------------------------------------|
| 点灯    |               | 点灯状態                                                                                 |
| 消灯    |               | 明るさが0になる場合、消灯状態に入り、表示がグレーアウトします。                                                     |
| 通信不能  | <b>天</b> 通信不能 | 通信範囲外にあり、もしくは電源がOFFになる場合、通信不能な状態<br>になり、デバイスの操作が不可になります。<br>※タップ不可<br>※長押しでペアリング解除可能 |
| 接続試行中 | 2 接続試行中       | デバイスとの通信を試みている状態です<br>※接続に失敗した場合に不具合及び故障アイコンが表示されます                                  |
| 不具合   | 日<br>不見合確認    | パスワードの不一致でデバイスと接続ができない不具合が発生しました。<br>※タップして、指示に従いパスワードリセットができます。                     |
| 故障    | <u>太陽情報確認</u> | デバイスの故障が発生しました。<br>※タップして、故障情報を確認できます。                                               |

# 【デバイス一覧】個別制御画面

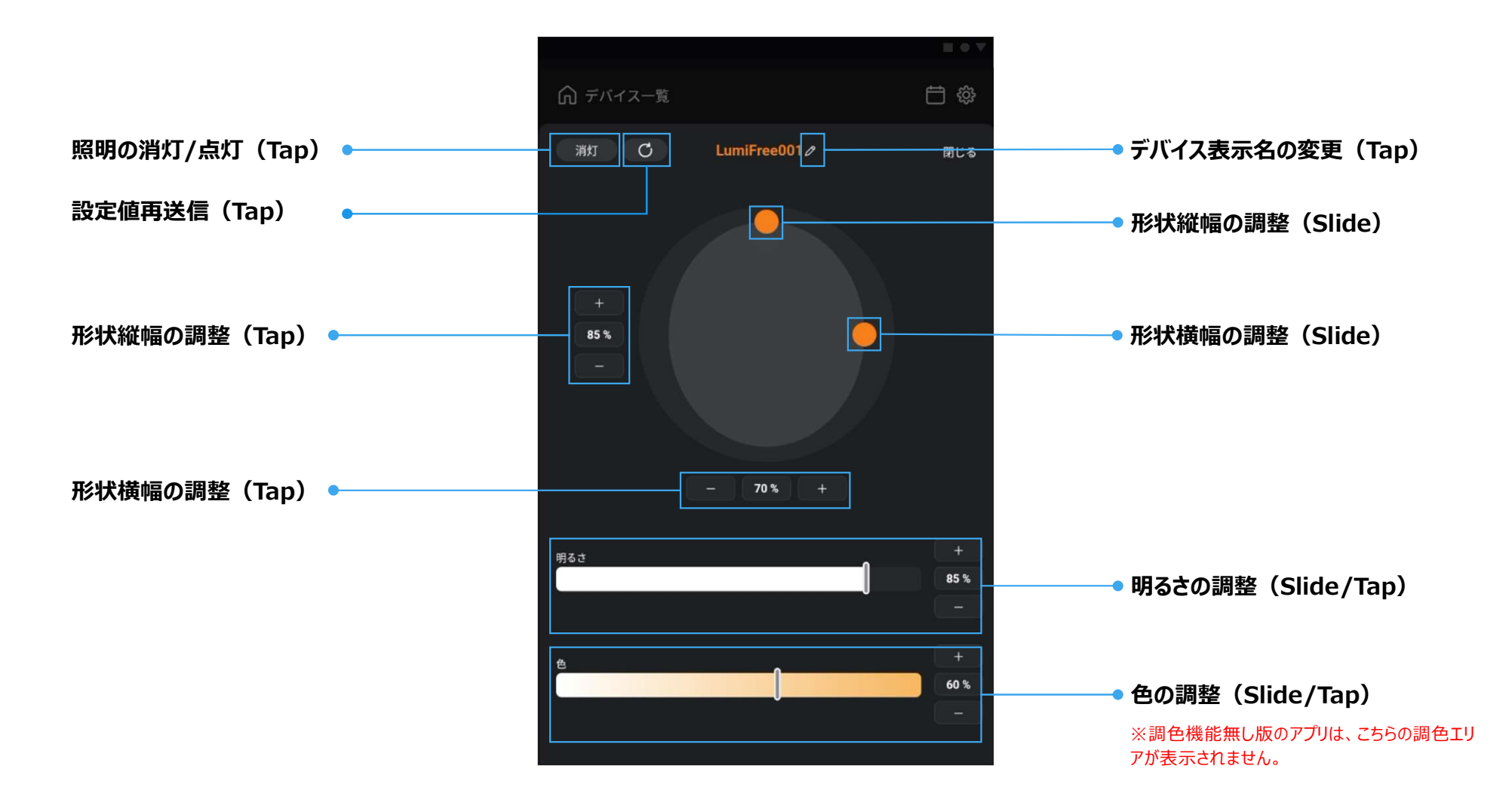

# 【カレンダー】

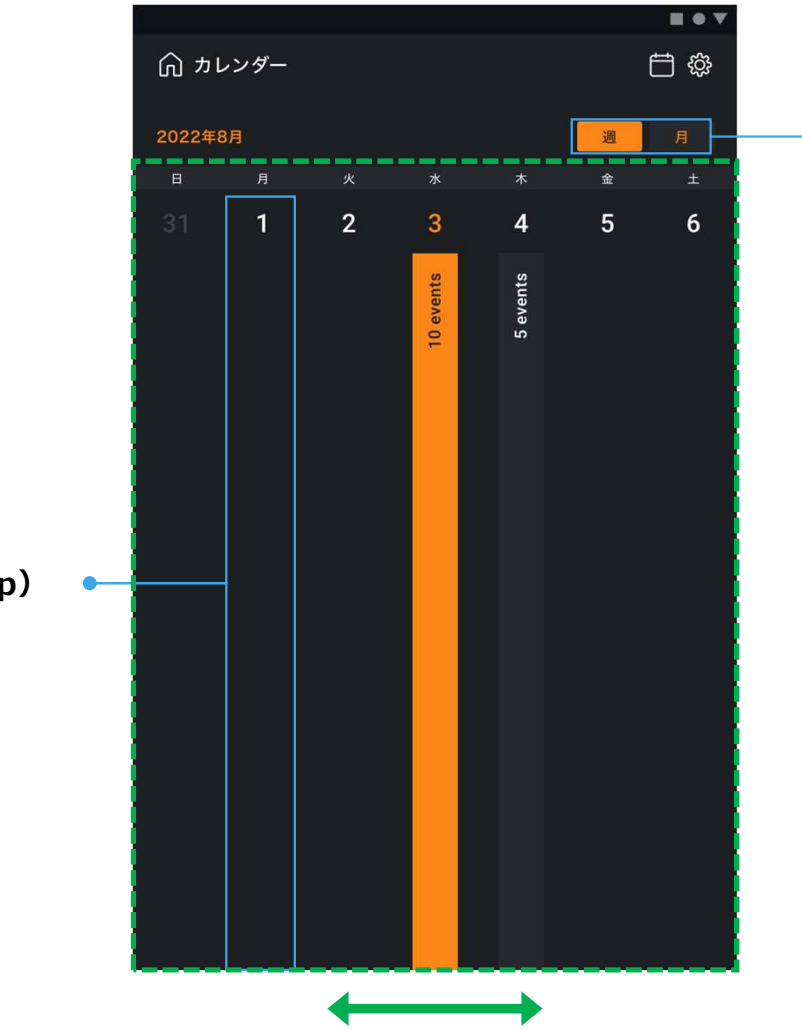

左右スクロール

→ 週/月表示の切替(Tap)

### 日付別イベント設定画面に遷移(Tap)

各日付の選択エリアをタップすることで、日付別 イベント設定画面が表示され、イベントの新規 作成/編集を行う。

# 【カレンダー】日付別イベント設定画面

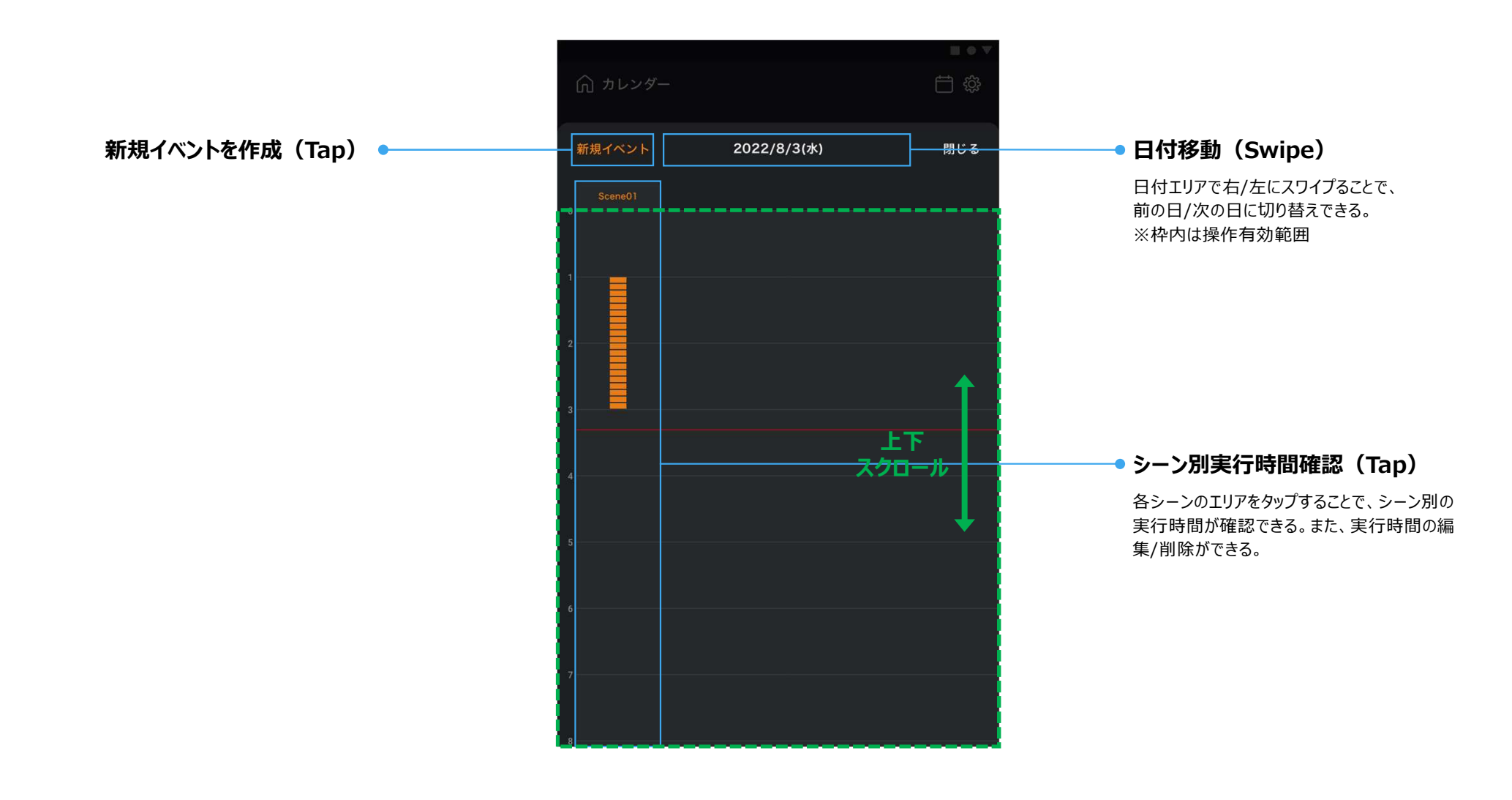

# 【カレンダー】メモリー別実行時間確認

### シーンの対象デバイス確認(Tap)

シーンに登録された対象デバイスの数/位置/デ バイス表示名を確認できる。

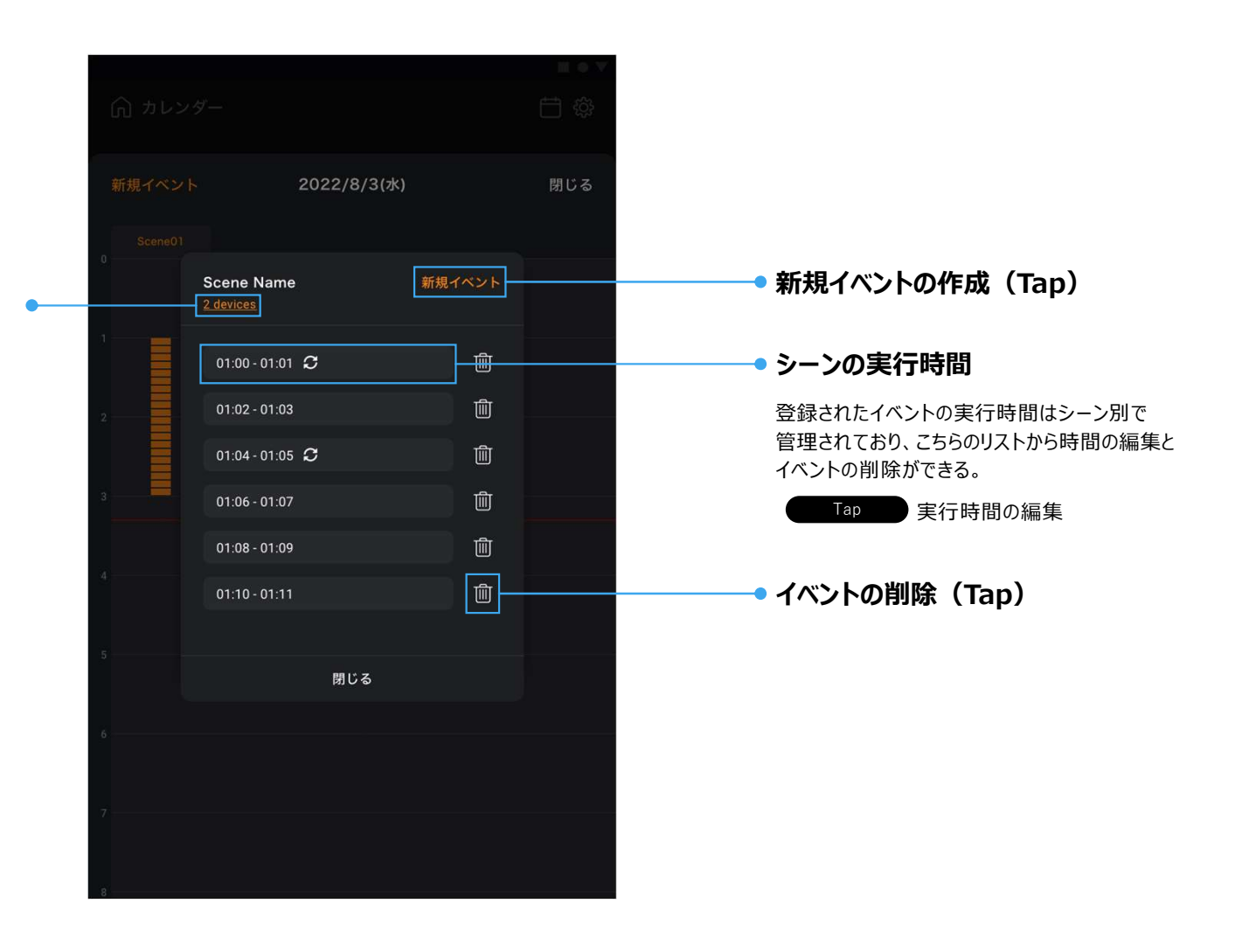

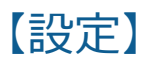

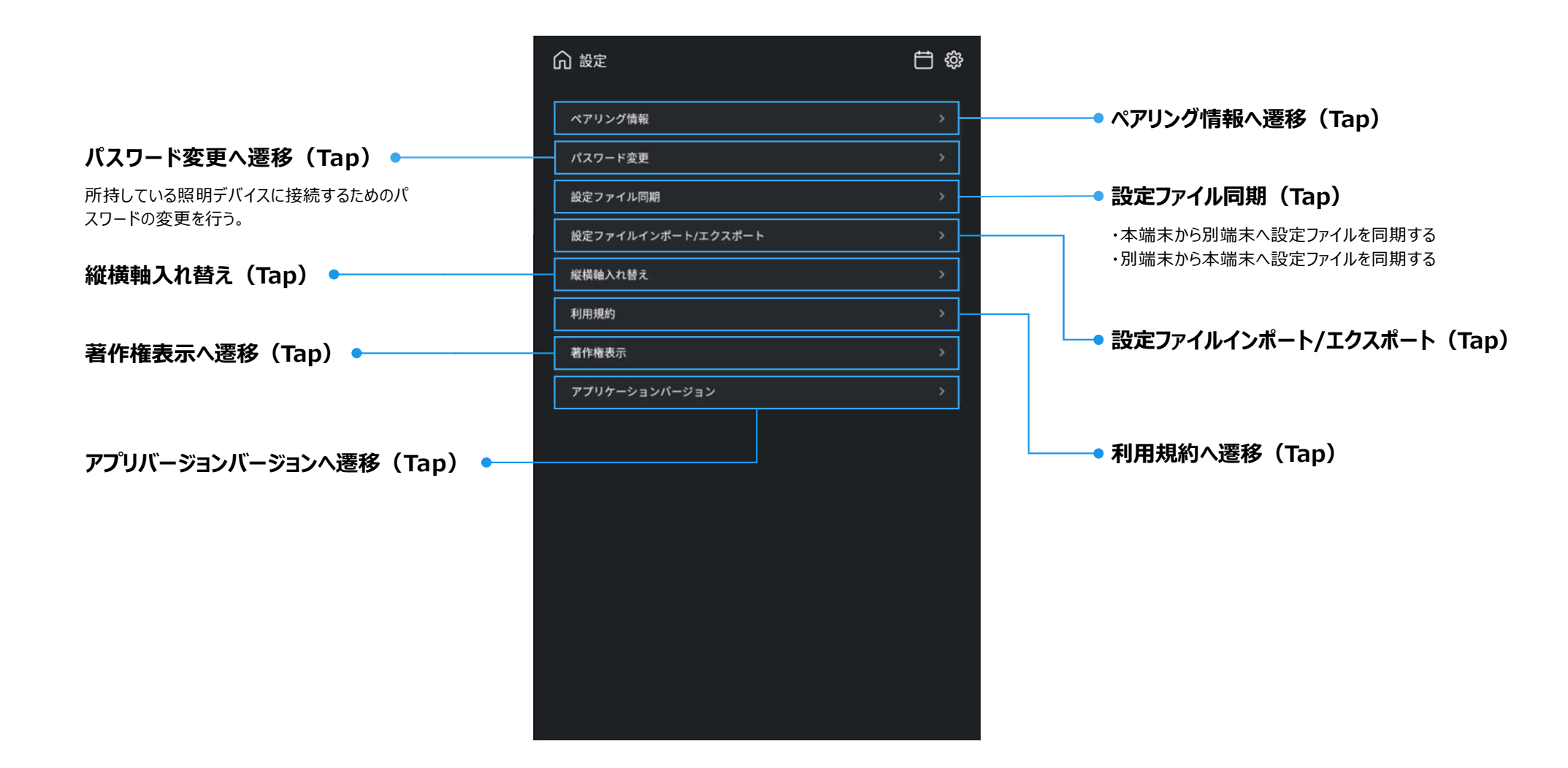

# 【設定】ペアリング情報

### ペアリング済みのデバイスを管理する画面。

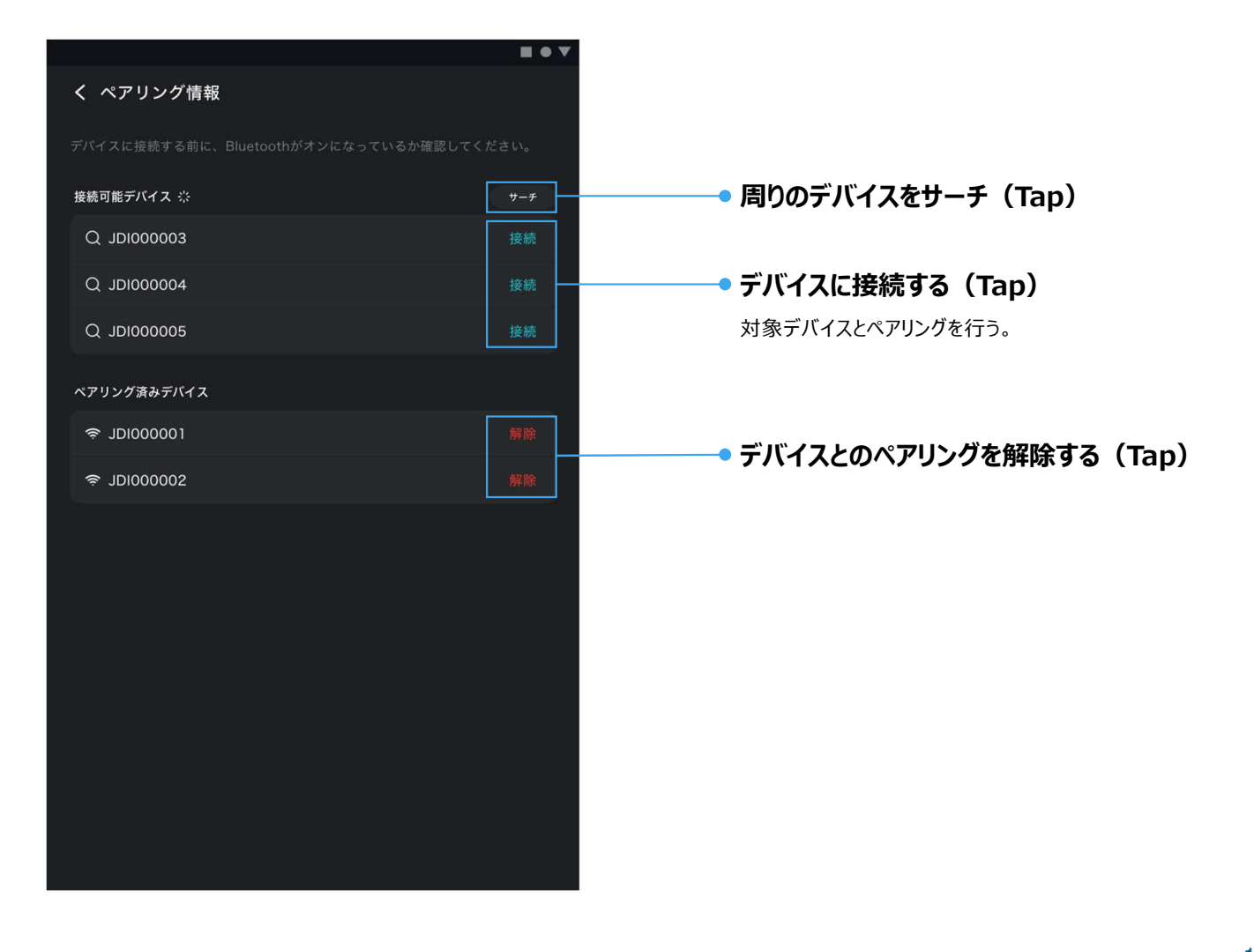

# 【設定】パスワード変更

デバイスに接続するためのパスワードを変更する画面。

| く パスワード変更 |   |
|-----------|---|
|           |   |
| 現在のバスワード  |   |
|           |   |
| 新しいパスワード  |   |
|           | • |
|           |   |
|           |   |
|           |   |
|           |   |
|           |   |
|           |   |
|           |   |
|           |   |
|           |   |
|           |   |
| パスワード変更   |   |
|           |   |
|           |   |

設定したパスワードは絶対に忘れないようご注意ください。 何かに書き留める際は、 安全な場所に保管しておくことをお勧めします。 通信が不安定な状況でパスワード変更は行わないでください。

#### → パスワード入力エリア

八桁のパスワードを入力すると、パスワード変更ボタン がアクティブになり、パスワードを変更することができる。

# 機能操作手順

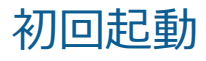

|            | <b>=</b> • <b>v</b> |
|------------|---------------------|
| 利用         | 規約                  |
|            |                     |
|            |                     |
|            |                     |
|            |                     |
|            |                     |
|            |                     |
|            |                     |
|            |                     |
|            |                     |
|            |                     |
|            |                     |
| □利用地約に同意する |                     |
|            |                     |
| 同意しない      | 同意する                |
|            |                     |

### ①利用規約を同意する

利用規約を読み、内容を同意した上で、 同意するボタンをタップします。

|          |          | 1 |
|----------|----------|---|
| 初期パスワードを | 変更してください |   |
|          |          |   |
| 初期パスワード  |          |   |
|          |          |   |
|          |          |   |
|          | 0        |   |
|          |          |   |
|          |          |   |
|          |          |   |
|          |          |   |
|          |          |   |
|          |          |   |
|          |          |   |
|          |          |   |
|          |          |   |
|          |          |   |
|          |          | 1 |
| 戻る       | 変更する     |   |
|          |          |   |

②初期パスワードを変更する

アプリを利用するには、初期パスワードを変 更する必要があります。8桁の数字を入力 し、パスワードを変更してください。

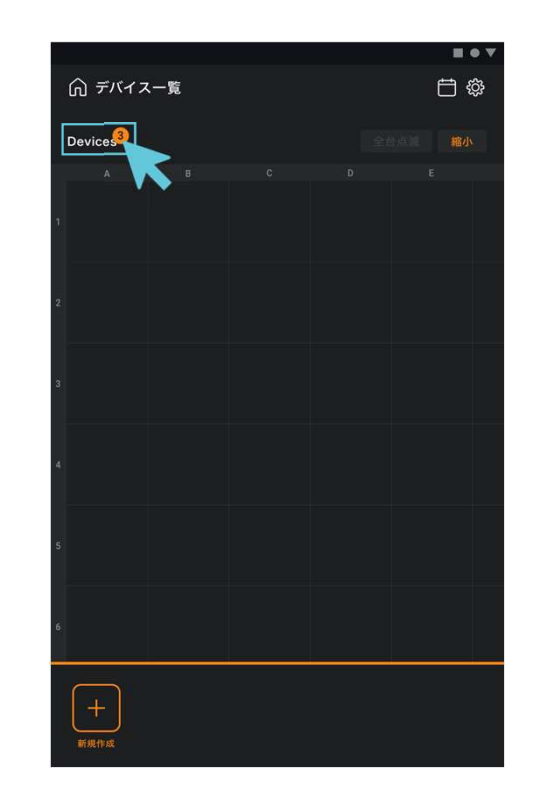

### ③アプリケーション利用開始

アプリの初期状態の画面。「Devices」を タップし、デバイスに接続してみてください。

# デバイスの並べ替え

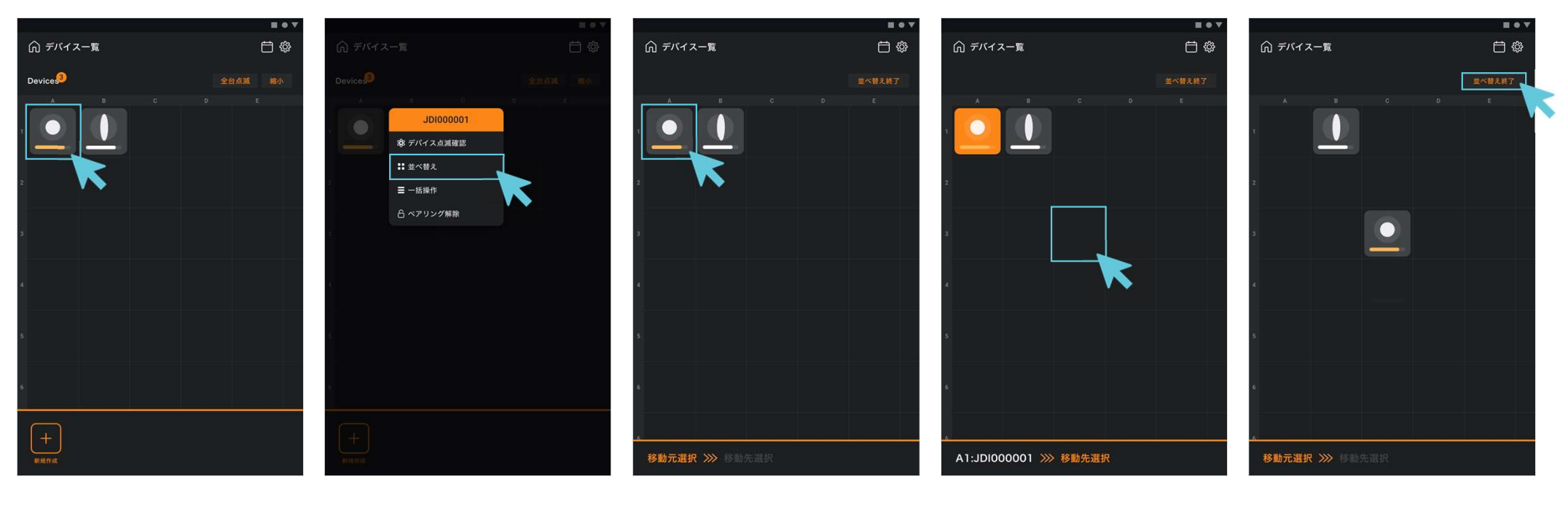

### ①長押しでメニューを呼出す

デバイスアイコンを長押しし、メニュー を呼び出します。

### ②「並べ替え」を選択

「並べ替え」ボタンをタップします。

### ③移動元のデバイスを選択

最下部の操作指示に従い、移動し たいデバイスを選択してください。 選択中のデバイスが点滅します。

### ④移動先をタップ

次は、移動先をタップしてください。 タップしたら、デバイスの位置が移動さ れます。

### ⑤並べ替えを終了

並べ替えを終了する場合、「並べ替 え終了」ボタンをタップし、並べ替え モードを終了してください。

# 複数デバイスの一括操作

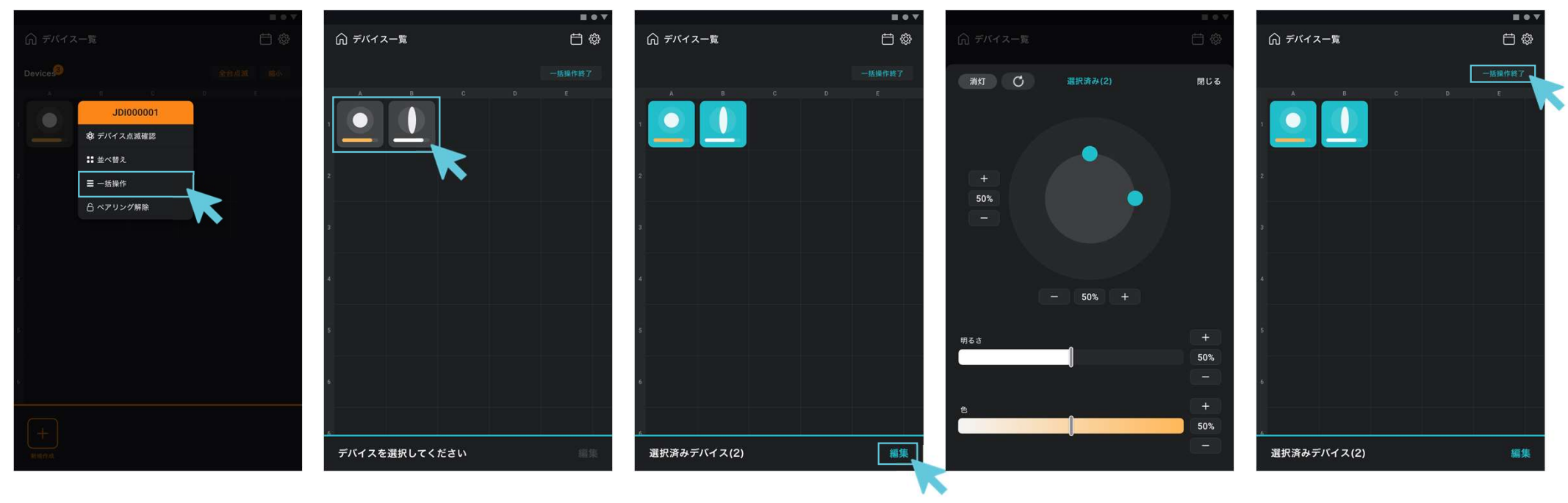

### ①「一括操作」を選択

デバイスの長押しメニューから「一括 操作」ボタンをタップします。

#### ②デバイスを選択(複数選 択可)

最下部の操作指示に従い、一括で 操作したいデバイスを選択してくださ い。

### ③「編集」をタップ

「編集」ボタンをタップし、配光制御 画面が表示されます。

#### ④配光状態を制御する

配光制御画面から選択したデバイス の配光状態を一括で調整を行いま す。 ⑤一括操作を終了

ー括操作を終了する場合、「一括 操作終了」ボタンをタップし、一括操 作モードを終了してください。

### 一括操作最終設定値の再送信

一括操作時、設定値が各デバイスに送信できていない場合は、こちらの手順を実施してください。

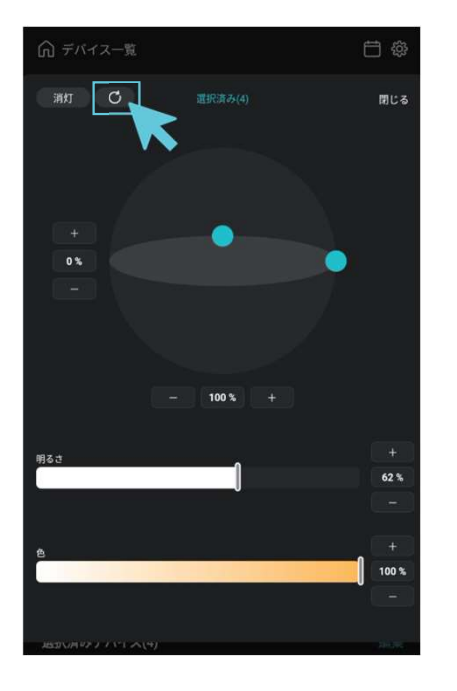

①再送信ボタンをタップ

設定値が各デバイスに送信できていな い場合、再送信ボタンをタップします。

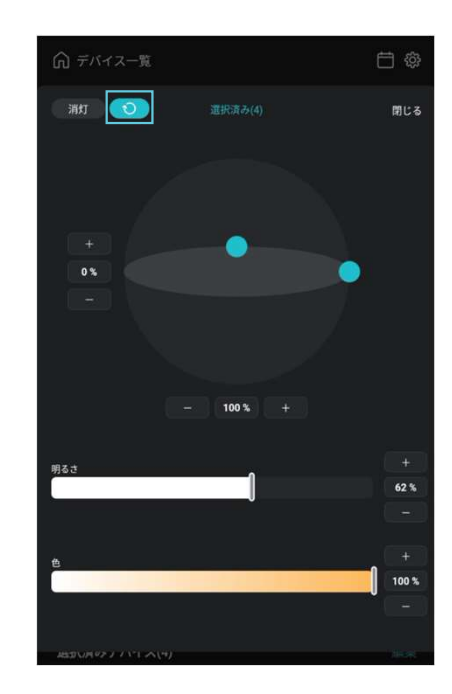

②**再送信中** 再送信ボタンのアイコンが変化する まで待ちます。

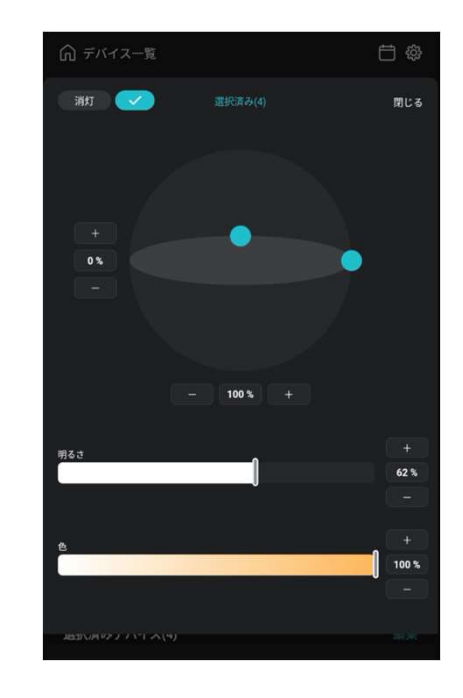

③送信完了

チェックマークが表示されたら再送信 が完了。

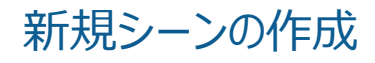

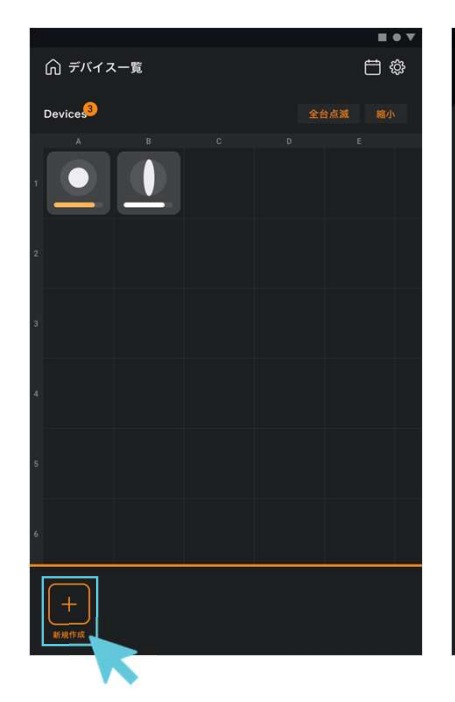

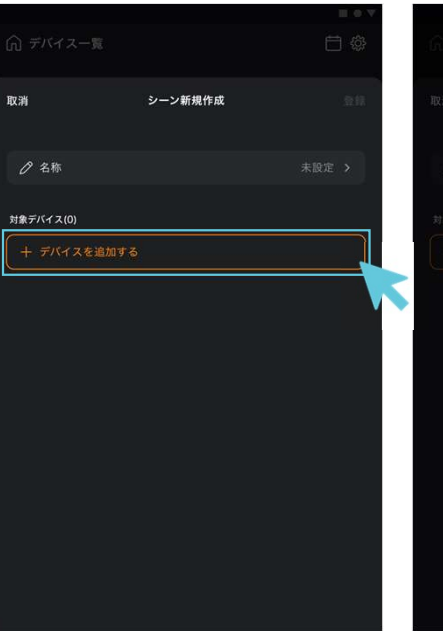

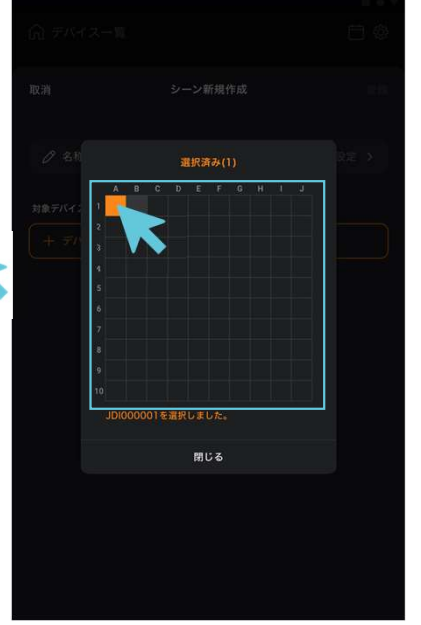

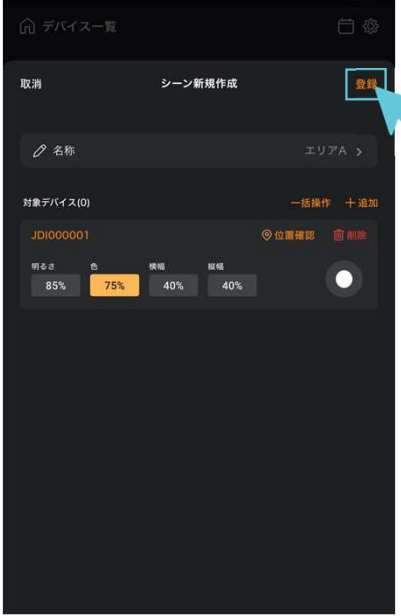

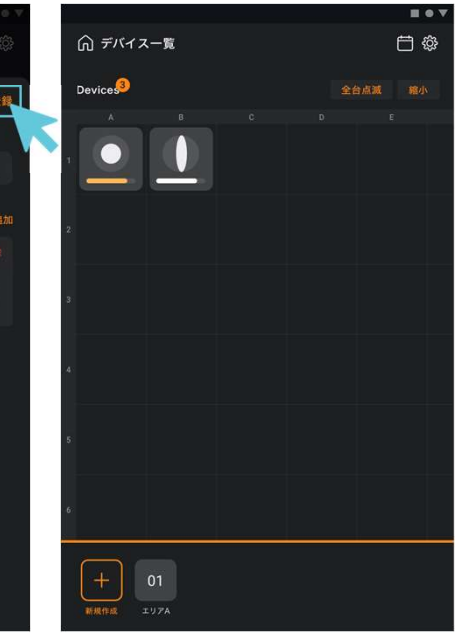

### ①「新規作成」を選択

デバイス一覧下部にある「新規作成」 ボタンをタップします。

#### ②シーン名称と対象デバイス を設定

シーン名称を設定し、「デバイスを追加する」から対象デバイスを追加します。

### ③デバイス選択(複数可)

マップからデバイスをタップし、デバイス を選択します。 ※二つ以上のデバイスを設定したい 場合、複数のデバイスをタップして選 択してください。

### ④シーンを登録する

選択されたデバイスの設定パネルが 表示されます。パネルから位置確認・ 削除・配光数値変更ができます。 設定完了後、登録をタップします。

### ⑤シーンが追加された

シーンボタンを長押しすることで、メ ニューを呼び出すことが可能。メニュー からシーンの実行/編集/削除ができ ます。

# 新規イベントの作成

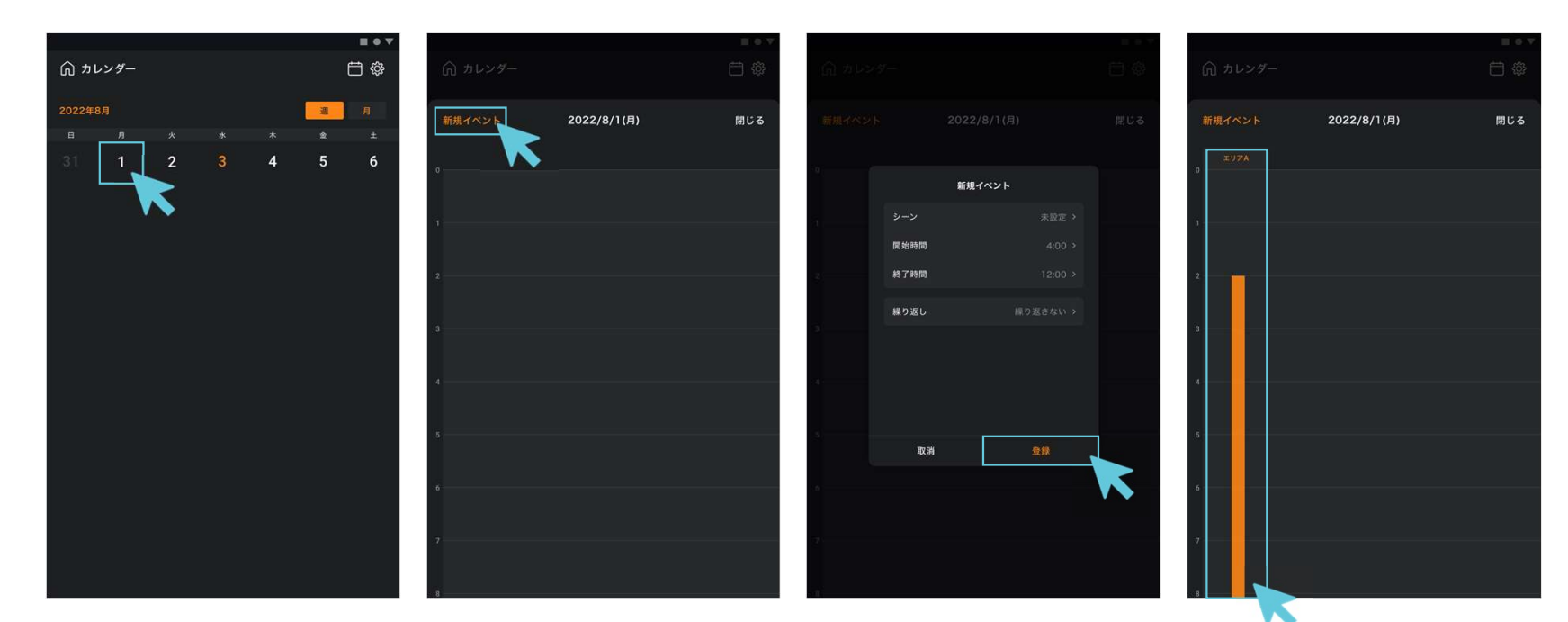

#### ①日付を選択

イベントを作成する日付をタップし、 日付別イベント設定画面を開きます。 ②「新規イベント」を選択

「新規イベント」をタップし、イベントを 作成します。

#### 3内容を設定し、イベントを 登録します。

設定済みのシーンを選択し、シーンの 実行時間を設定します。設定完了 後、「登録」をタップしイベントを登録 します。

### ④イベントが作成された

日付別イベント設定画面に戻り、イ ベントが作成されました。 ※イベントをタップすることで、内容の 編集/作成ができます。

# 設定ファイルを同期する

- 作業は『設定ファイルを同期する①(受信側設定)』→『設定ファイルを同期する②(送信側設定・同期作業)』の順で行ってください接続 先が見つからない、処理が先に進まない原因となります
- 設定ファイル同期が失敗する場合は、以下をお試しください
  - 送信側・受信側のアプリケーションを終了してから再度試す
  - 送信側・受信側のタブレットを再起動後に再度試試す
  - 送信側・受信側のタブレットのOSの設定画面から、BluetoothをOFF->ONにしてから再度試す
  - 送信側・受信側のタブレットのOSの設定画面からBluetooth設定に進み、ペアリング済みの相手方タブレットの情報を削除してから再度試す
  - 送信側のタブレットのOSの設定画面からBluetooth設定に進み、ペアリング済みの相手方タブレットの情報を削除(受信側はペアリング済み)してから再度試す

### 設定ファイルを同期する①(受信側設定)

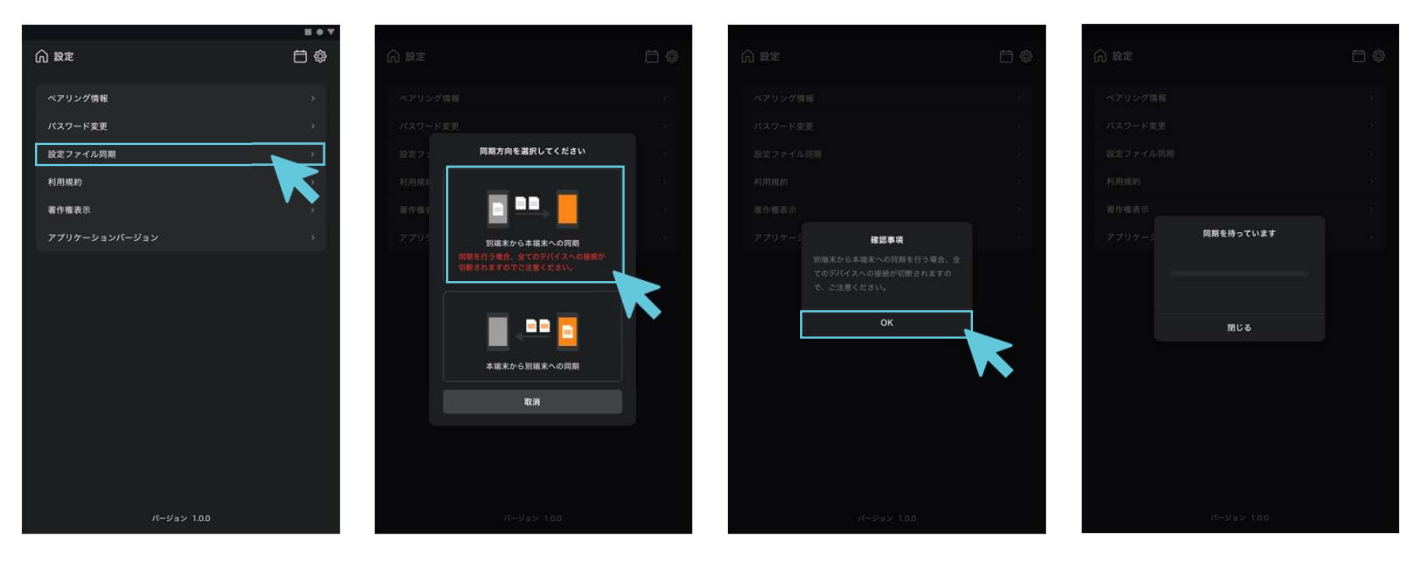

# ①「設定ファイル同期」を ②同期: 選択 <sup>同期方向</sup>

設定画面にある「設定ファイ ル同期」項目をタップします。

#### ②同期方向を選択

同期方向を選択します。受 信側の場合は、「別端末から 本端末への同期」を選択しま す。

#### ③確認事項を確認

別端末からデータを受信する 場合の確認事項を確認した 上で「OK」ボタンをタップし、 同期を開始します。

#### ④同期開始まで待機

同期作業の準備が完了する までしばらく待機します。

# 設定ファイルを同期する②(送信側設定)

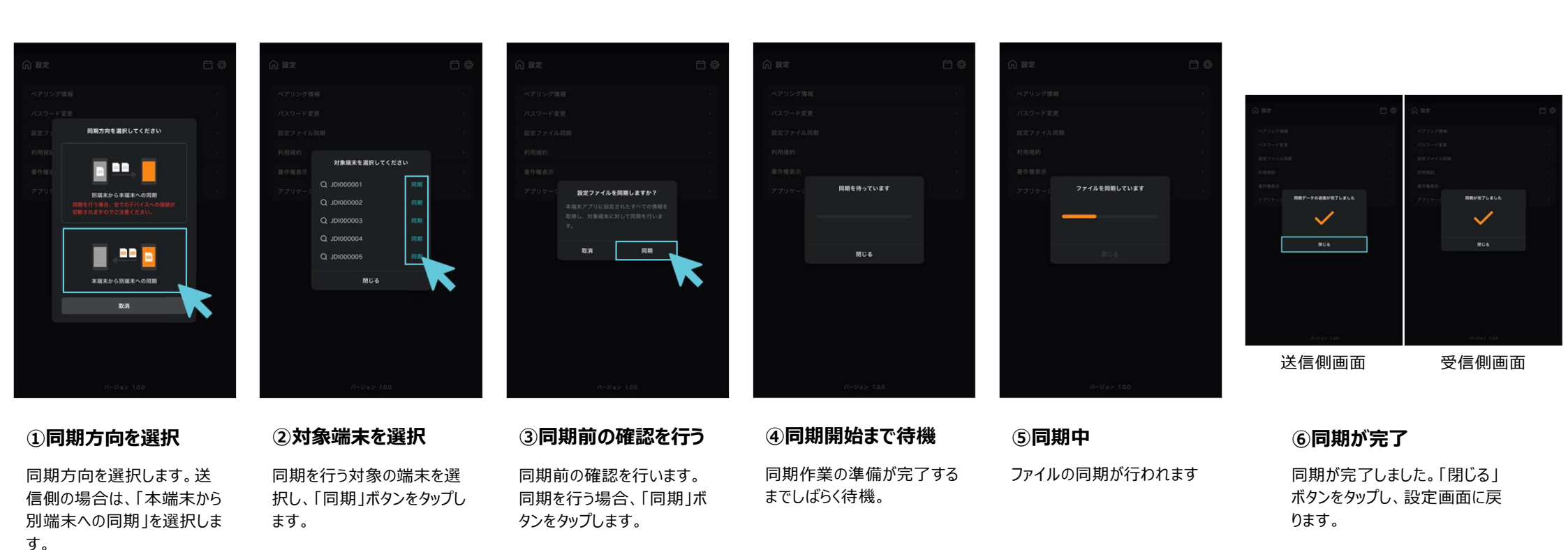

# 設定ファイルをインポートする(SDカード経由/内部ストレージ経由)

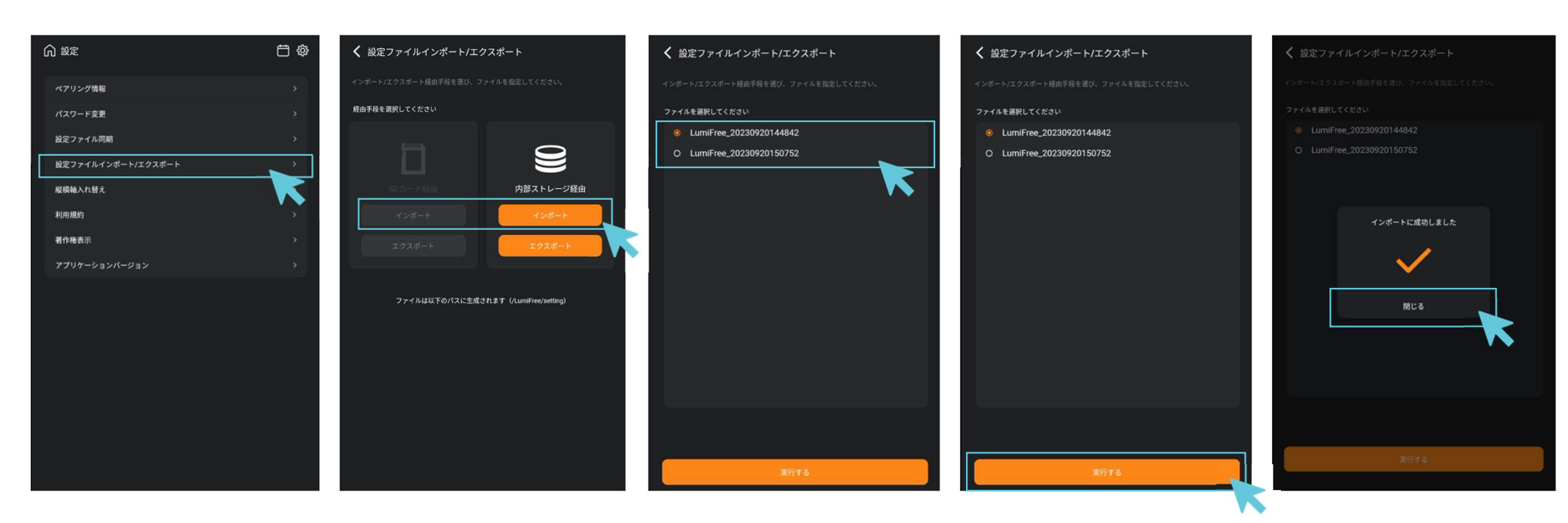

### ① 「設定ファイルインポート/ エクスポート」を選択

設定画面にある「設定ファイルイン ポート/エクスポート」項目をタップしま す。

### ②経由手段を選択する

経由手段を選択し、「インポート」ボ タンをタップします。 ※経由手段は2種類あります。 「SDカード経由」「内部ストレージ経 由」

### ③ファイルを選択

ファイル一覧からインポートするファイ ルを選択します ※ファイル読み込めない場合はエラー メッセージが表示されます。

### ④インポートを実行する

「実行する」ボタンをタップし、選択し たファイルをインポートする。 ⑤インポート完了

画面中のチェックマークが表示された ら、インポートが成功!

# 設定ファイルをエクスポートする(SDカード経由/内部ストレージ経由)

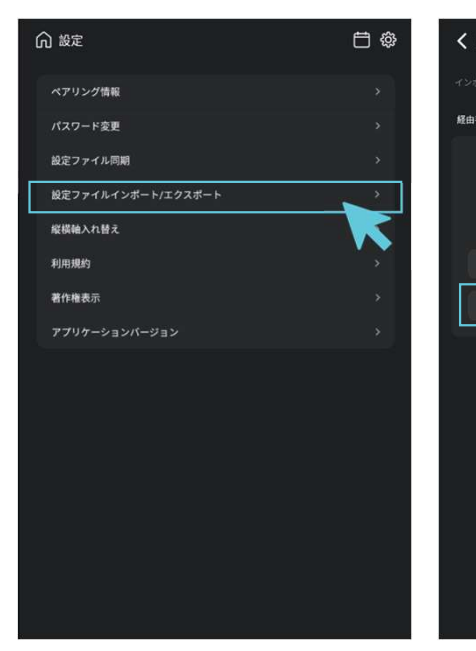

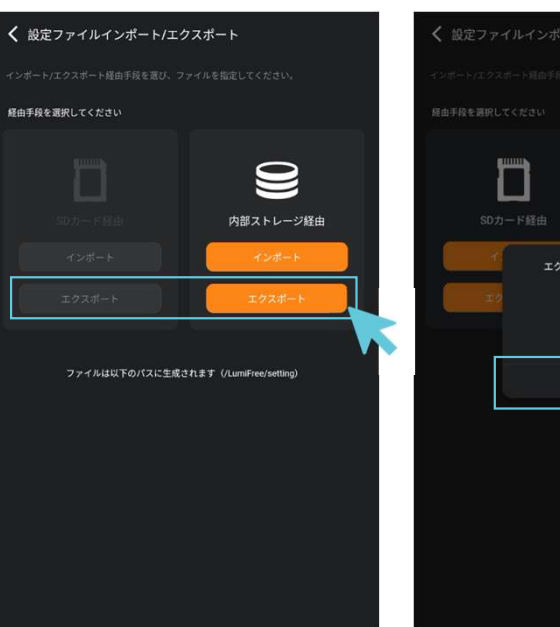

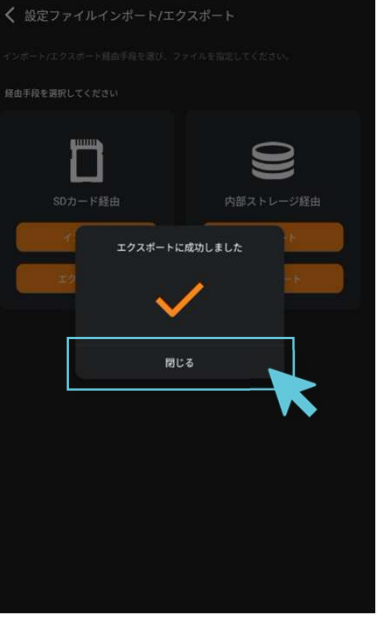

### エクスポートされるファイルについて

| 【ファイル名フォーマット】<br>※システム時刻情報が含まれる                        |
|--------------------------------------------------------|
| LumiFree_yyyyMMDDHHmmss<br>年月日時分秒                      |
| 【ファイル保存先】                                              |
| ・SDカード:<br><b>SDカード&gt;LumiFree&gt;Setting&gt;</b>     |
| ・内部ストレージ:<br><b>内部ストレージ&gt;LumiFree&gt;Setting&gt;</b> |
| ※フォルダが存在しない場合はアプリケーション側で自動生成されます。                      |

### ① 「設定ファイルインポート/ エクスポート」を選択

設定画面にある「設定ファイルイン ポート/エクスポート」項目をタップしま す。

### ②経由手段を選択する

経由手段を選択し、「エクスポート」 ボタンをタップします。 ※経由手段は2種類あります。 「SDカード経由」「内部ストレージ経 由」

### ③エクスポート完了

画面中のチェックマークが表示された ら、エクスポートが成功!

# その他

### SDカードの安全な取り出し手順

### 注意:SDカードを必要な操作を行わずに外してしまうと、SDカード内部のデータが破損してしまい、正しくインポート・エクスポート機能が行えなくなります。

SDカードの取り出し手順は大きく分けて2パターンあります。

- ◆ 方法1:バーを下にスワイプして、通知ドロワーからSDカード取り出しを選択
- ◆ 方法2:バーを上にスワイプして、設定機能のストレージからSDカードの取り出しを選択

### SDカードの安全な取り出し手順(方法1)

注意:SDカードを必要な操作を行わずに外してしまうと、SDカード内部のデータが破損してしまい、正しくインポート・エクスポート機能が行えなくなります。

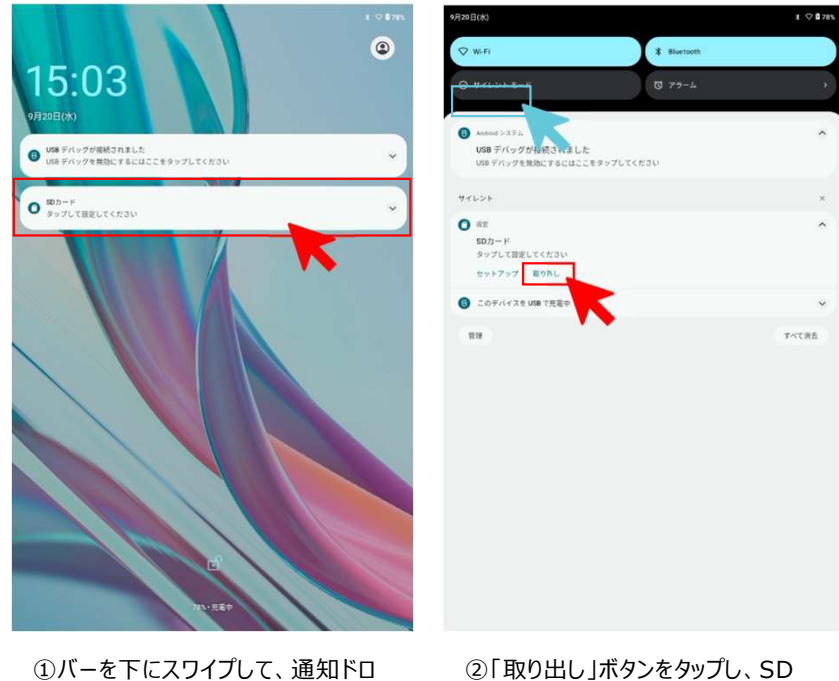

- リーからSDカード項目をタップします。
- ②「取り出し」ボタンをタップし、SD カードを取り出します。

### SDカードの安全な取り出し手順(方法2)

### 注意:SDカードを必要な操作を行わずに外してしまうと、SDカード内部のデータが破損してしまい、正しくインポート・エクスポート機能が行えなくなります。

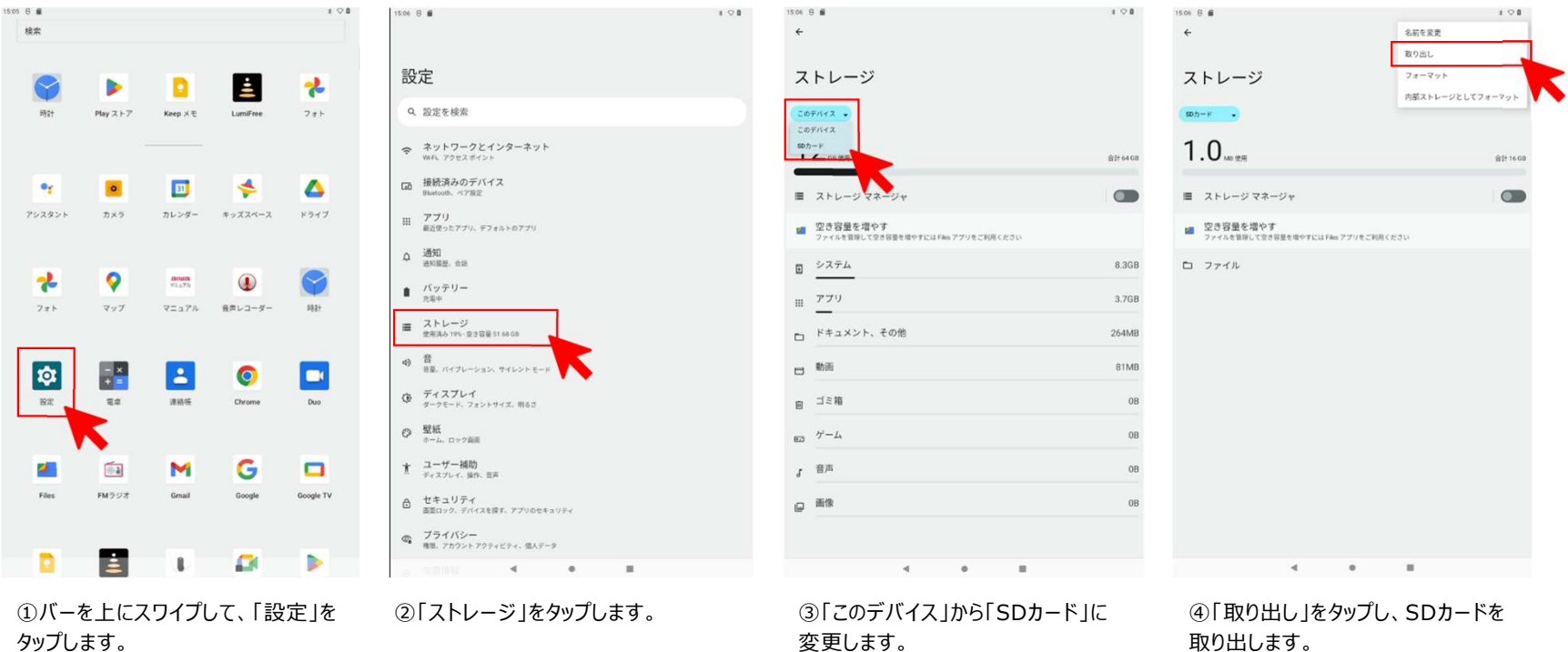

# アプリの権限設定の確認

### 本アプリの動作には、ファイルアクセス等複数の権限設定が必要となります インストール完了後に、アプリに付与されている権限設定を確認してください

17:47 🌣 🗘

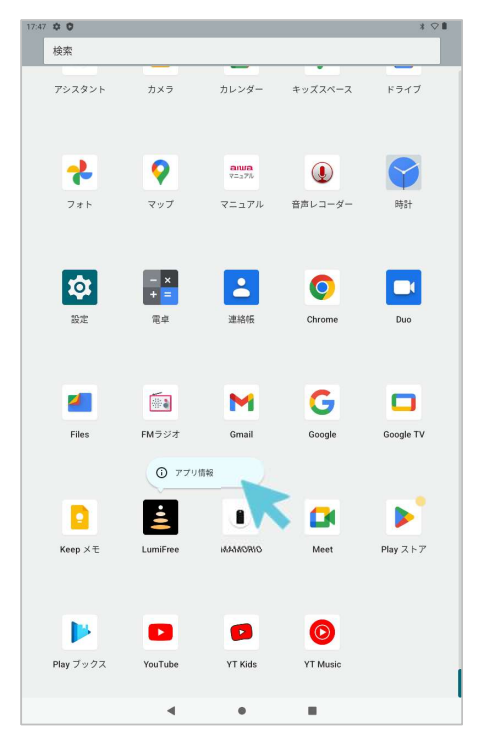

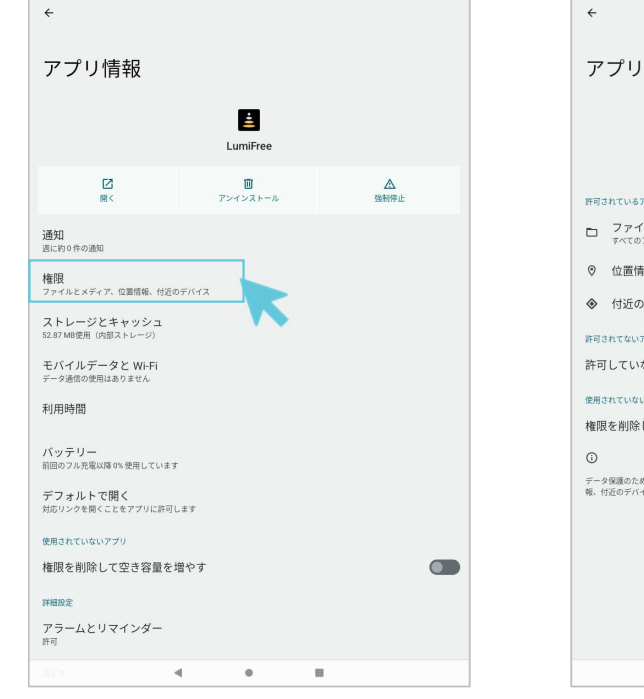

\* 🖓 🛢

17:53 🌣 🗘

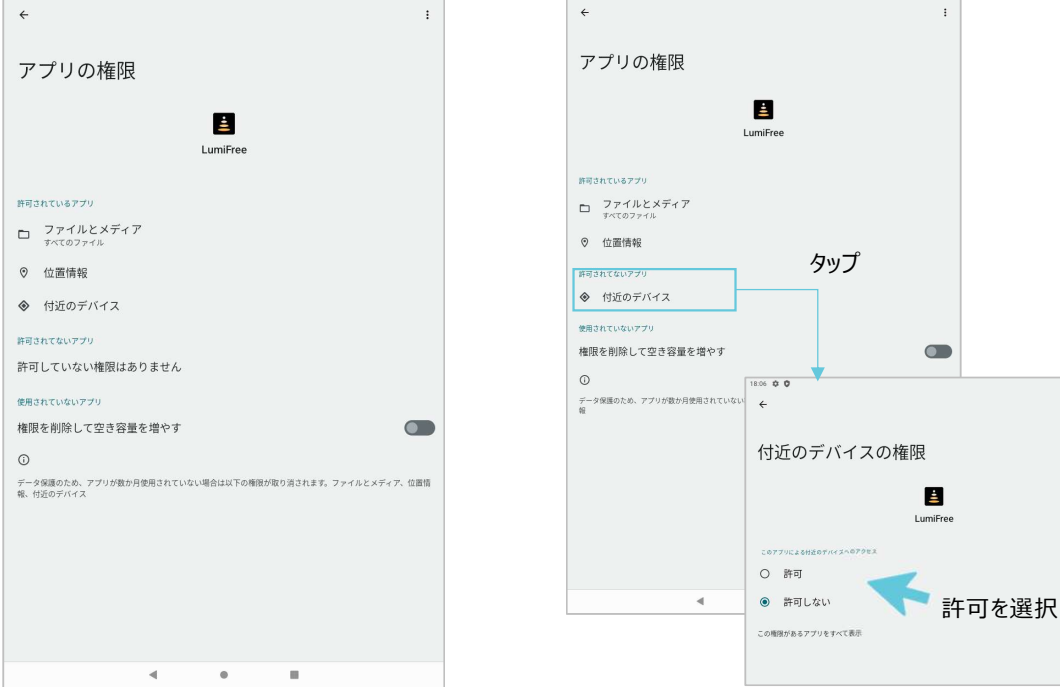

18:06 0

\* 🗘 🕯

一覧画面でアプリアイコンを長押しし、 アプリ情報の吹き出しが表示されたら タップして開きます

アプリのアイコンを長押しし、 アプリ情報の吹き出しが表示されたら タップして開きます 以下の3項目が「許可されているアプリ」に表示されていることを確認します

- ▶ ファイルとメディア ←ver1.0.7で追加
- ▶ 位置情報 ←ver1.0.10以降表示されないデバイスもあります
- ▶ 付近のデバイス ←一部のデバイスでは表示されない場合もあります

「許可されていないアプリ」の項目に表示されている 場合には、個別に選択し、権限を"許可" ("常に許可"があればそちらを選択)に変更します

\* 🗘 🛙

31

\* ♡ 0

# バックグラウンド動作機能について

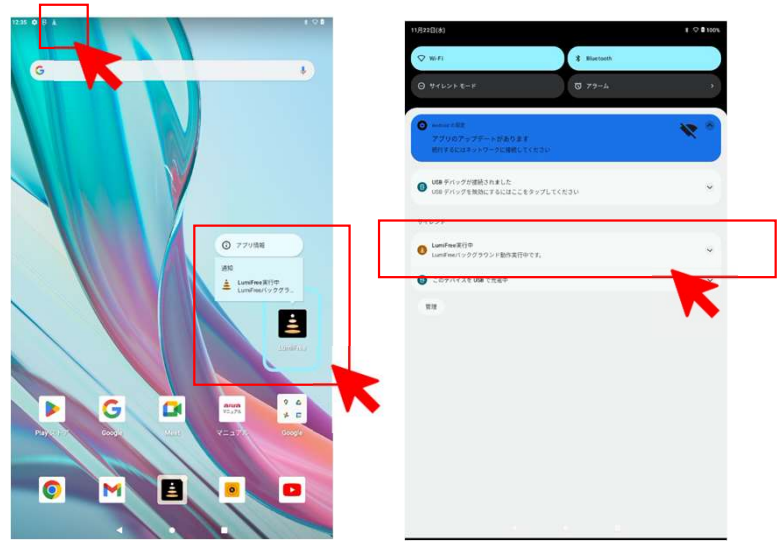

バックグラウンド動作について

- ◆ バックグラウンド動作は、以下の3つの機能を提供します。 バックグラウンドでも接続を維持することが可能です。
  - バックグラウンドでもイベントを実行することが可能です。
  - バックグラウンド動作中にデバイスの電源が切断された場合でも、再度デバイスを起動することで再接続が可能です。 (再接続には最大で約1分の時間が必要な場合があります)
- ◆ バックグラウンド動作機能は、アプリケーションの起動からタスクが終了するまで有効です。 ただし、アプリケーションが起動していない状態(タスク一覧で確認できない状態)では、この機能は利用できません。

バックグラウンド動作状態の確認方法

注意:

- ・アプリの権限設定を確認し、必要な設定の権限を"常に許可"に設定してください。 "常に許可"が選択できない場合は、"許可"を選択してください。また、一度設定した後は手動で変更しないでください。
- ・アプリケーション起動中にバックグラウンド動作通知の確認が取れない場合は、アプリケーションを起動し直すか、端末の再起動を行ってください。
- ・通知ドロワーに表示される、「LumiFree実行中」の通知は消せません。

・端末の通知設定をOFFにしないでください。

強制的に通知を削除すると、バックグラウンド動作が正常に行われない可能性がございます。

- ・バックグラウンド動作通知はサイレント通知となり、音は鳴りません。
- ・他のアプリ(メモリ最適化ツールなど)がインストールされている場合、それらのアプリによってタスクが終了され、バックグラウンド動作が停止することがあります。 そのような状況は動作保証対象外となりますので、ご了承ください。
- ・端末のバッテリー残量が少ない場合、バックグラウンド動作が正常に行われない可能性がございます。
   端末の充電は適宜確認いただき、必要に応じて端末を電源に接続してご利用ください。

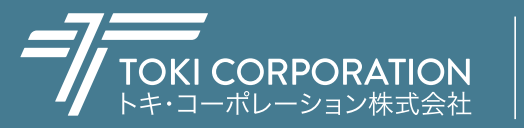

商品のお取り扱いに関する技術的なご相談は、下記にご連絡ください。 〒143-0006 東京都大田区平和島4-1-23 JSプログレ2F Tel.03-5763-6121(代表) Fax.03-5763-6130 www.toki.co.jp/tokistar/

本体を交換・初期化した場合、専用アプリ(自在配光スポットライトのコントロール用)は消えた状態となりますので、弊社までお問い合わせ下さい。 アプリの再インストールについてご案内させて頂きます。